# Web振替手続き

画面案内と操作方法

目次

| 3ページ~:①振替手続きのルール確認  |
|---------------------|
| 5ページ~:②マイページメニューの表示 |
| 6ページ~:③振替申請方法       |
| 10ページ~:④お休みの申請方法    |
| 12ページ~:⑤振替日の変更方法    |
| 14ページ~:⑥振替日の取消方法    |

Web振替手続き 画面案内と操作方法

#### ① -1 振替手続きのルール確認

●当月休んだ曜日、1回分が振替可能。

- ●当月分の「休み」は、「当月・翌月」の中で申請を行う。
- ●練習期間→テスト期間への振替は申請不可。
- ※ 11月のテストから、テスト期間が4週目に変更となります。
- ●夏季休館、年末年始の休講は、通常振替とは別に申請可能。(代講振替と呼び、 当月を含む3ヵ月間申請可能)
- ●フリーチョイス登録の会員様に関して、振替制度はございません。(登録回数を計 画的に受講ください)

#### ① -2 振替手続きのルール確認

●休みの申請は必ず行う。(登録クラスの1時間前まで)

※ 休み申請を行わなかった場合は無断欠席扱いとなり、<u>無断欠席分は振替申請</u> <u>を行えません</u>。振替日が未定の場合も、必ず「お休み」の申請を行ってください。

●休み申請後、申請キャンセルを行う場合に定員数の関係で<u>キャンセルが行えない</u> <u>事がごさいます</u>。

#### 2 -1 マイページメニューの表示

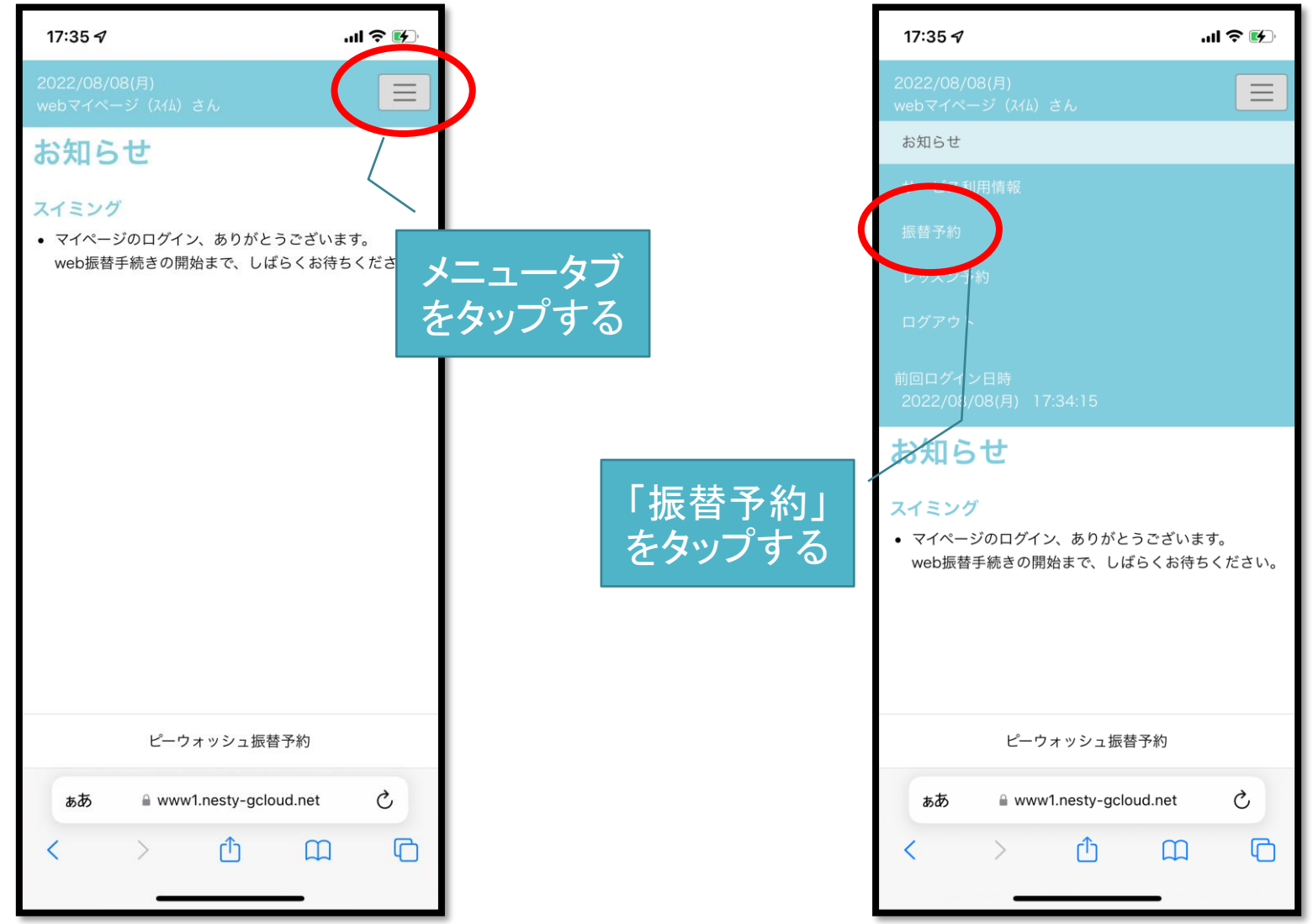

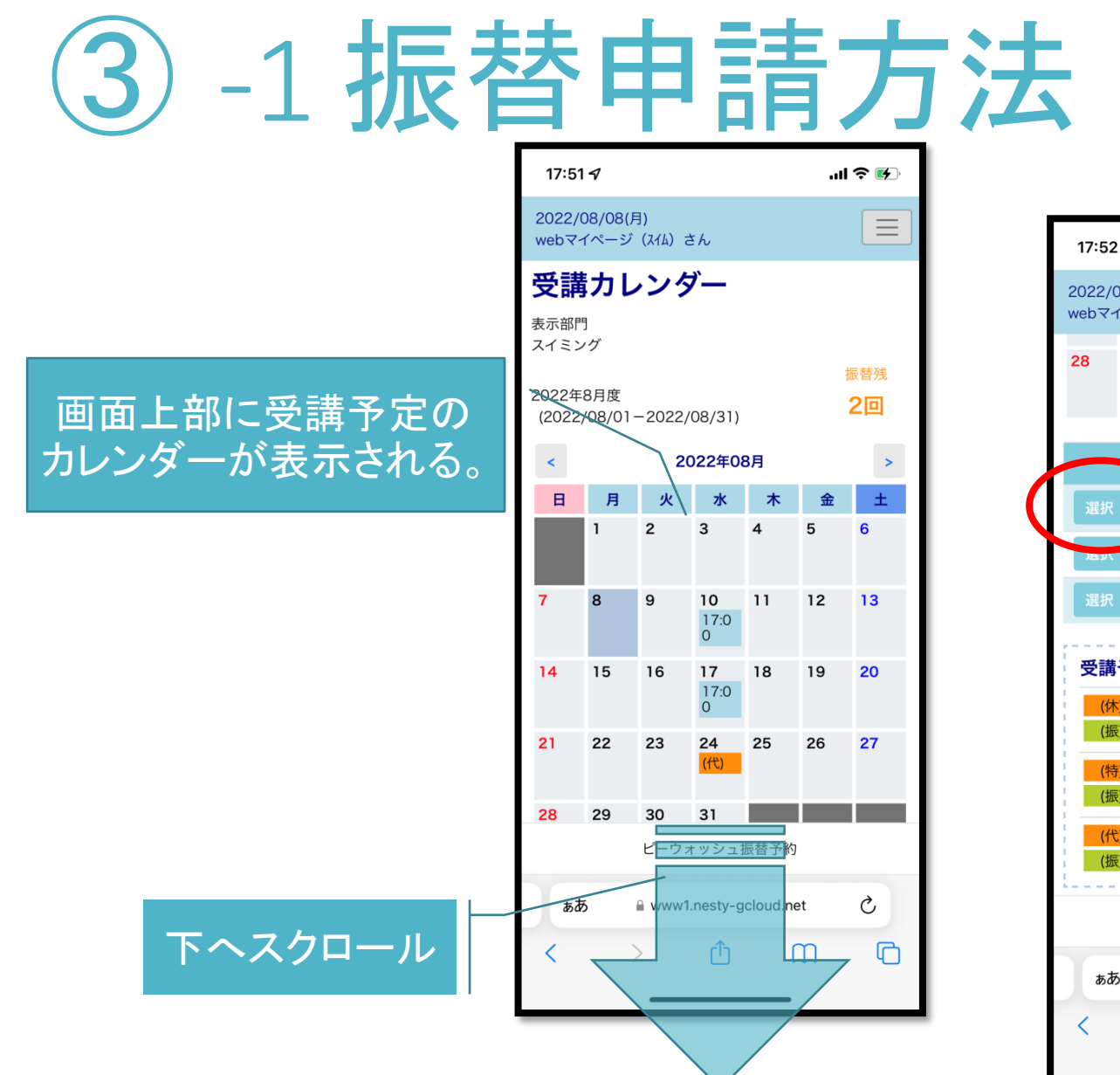

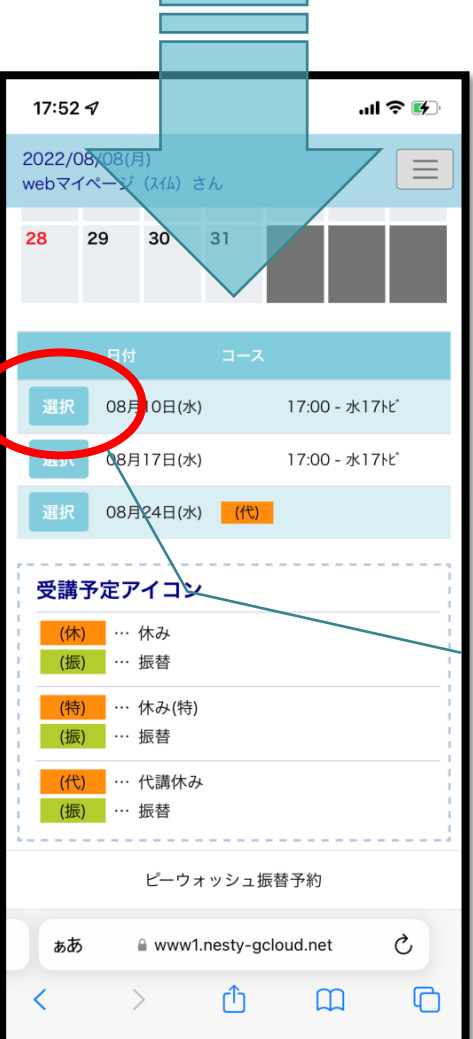

休み予定日を選択する

| 3 | -2 | 振替 | 申 | <u>請</u> | <u>方</u> | 法 |
|---|----|----|---|----------|----------|---|
|   |    |    |   |          |          |   |

| 7 7 2                                                                           | -41714      |  |  |  |  |  |
|---------------------------------------------------------------------------------|-------------|--|--|--|--|--|
| コース名<br>時間                                                                      | 17:00-17:55 |  |  |  |  |  |
| 施設                                                                              | 7° −µ2      |  |  |  |  |  |
| コーチ                                                                             | -           |  |  |  |  |  |
| アシスタント1                                                                         | -           |  |  |  |  |  |
| アシスタント2                                                                         | -           |  |  |  |  |  |
|                                                                                 | 振替お休み       |  |  |  |  |  |
| ※振替は開講 <mark>60分前まで</mark> にお願いいたします。<br>※お休みは開講 <mark>60分前まで</mark> にお願いいたします。 |             |  |  |  |  |  |

| 17:53 -                                            | 7            |                                                                                                  |                                     |                                    | .11        | <b>∻ ⊮</b> |  |  |  |  |
|----------------------------------------------------|--------------|--------------------------------------------------------------------------------------------------|-------------------------------------|------------------------------------|------------|------------|--|--|--|--|
| 2022/08/08(月)<br>webマイページ (スイム) さん                 |              |                                                                                                  |                                     |                                    |            |            |  |  |  |  |
| 空き状況検索                                             |              |                                                                                                  |                                     |                                    |            |            |  |  |  |  |
| 表示部門<br>スイミング                                      |              |                                                                                                  |                                     |                                    |            |            |  |  |  |  |
| スイミンジ<br>2022年8月度<br>(2022/08/01-2022/08/31)<br>2回 |              |                                                                                                  |                                     |                                    |            |            |  |  |  |  |
| ■ 2022,<br>てくださ                                    | /08/10<br>い。 | ) (zk) 17                                                                                        | 7:00 水1                             | 7トビの                               | 振替先を       | 選択し        |  |  |  |  |
| 検索条件                                               | コー           | スレベ                                                                                              | : トビ                                | ウオ 🛇                               |            |            |  |  |  |  |
|                                                    | ]—           | チ                                                                                                | :指冠                                 | となし                                | $\diamond$ |            |  |  |  |  |
|                                                    | 開始           | 時刻                                                                                               | :指定                                 | 官なし                                | $\diamond$ |            |  |  |  |  |
| <                                                  |              | 20                                                                                               | 022年08                              | B月                                 |            | >          |  |  |  |  |
| B                                                  | 月            | 火                                                                                                | 水                                   | 木                                  | 金          | ±          |  |  |  |  |
|                                                    | 1            | 2                                                                                                | 3                                   | 4                                  | 5          | 6          |  |  |  |  |
|                                                    |              |                                                                                                  |                                     |                                    |            |            |  |  |  |  |
| 7                                                  | 8            | 9                                                                                                | 10                                  |                                    | 12         | 13         |  |  |  |  |
| 7                                                  | 8            | <u>0</u>                                                                                         | 10<br>t v Stal                      | 11                                 | 12         | 13         |  |  |  |  |
| 7<br>ああ                                            | 8            | 9<br>2-17 -<br>9<br>www1                                                                         | <u>10</u><br>t v 3⁄ ⊐ 1<br>.nesty-g | ucloud.re                          | 12<br>et   | 13<br>උ    |  |  |  |  |
| 7<br>                                              | 8            | •<br>•<br>• www1                                                                                 | 10<br>+ ♥ \$⁄ = 1<br>.nesty-g       | <u>,</u><br>⊨ ** → *;<br>cloud.r € | 12<br>et   | 13<br>C    |  |  |  |  |
| 7<br>55                                            | 8            | 9<br>                                                                                            | 10<br>+                             | 1]<br>医苯子称<br>cloud.re             | 12<br>et   | 13<br>C    |  |  |  |  |
| 7<br>5.5                                           | 8            | 9<br>2-7-7-<br>9<br>9<br>9<br>9<br>9<br>9<br>9<br>9<br>9<br>9<br>9<br>9<br>9<br>9<br>9<br>9<br>9 | 10<br>• ₩ 32 - 1<br>.nesty-g        | cloud.r                            | 12<br>et   | 13<br>C    |  |  |  |  |

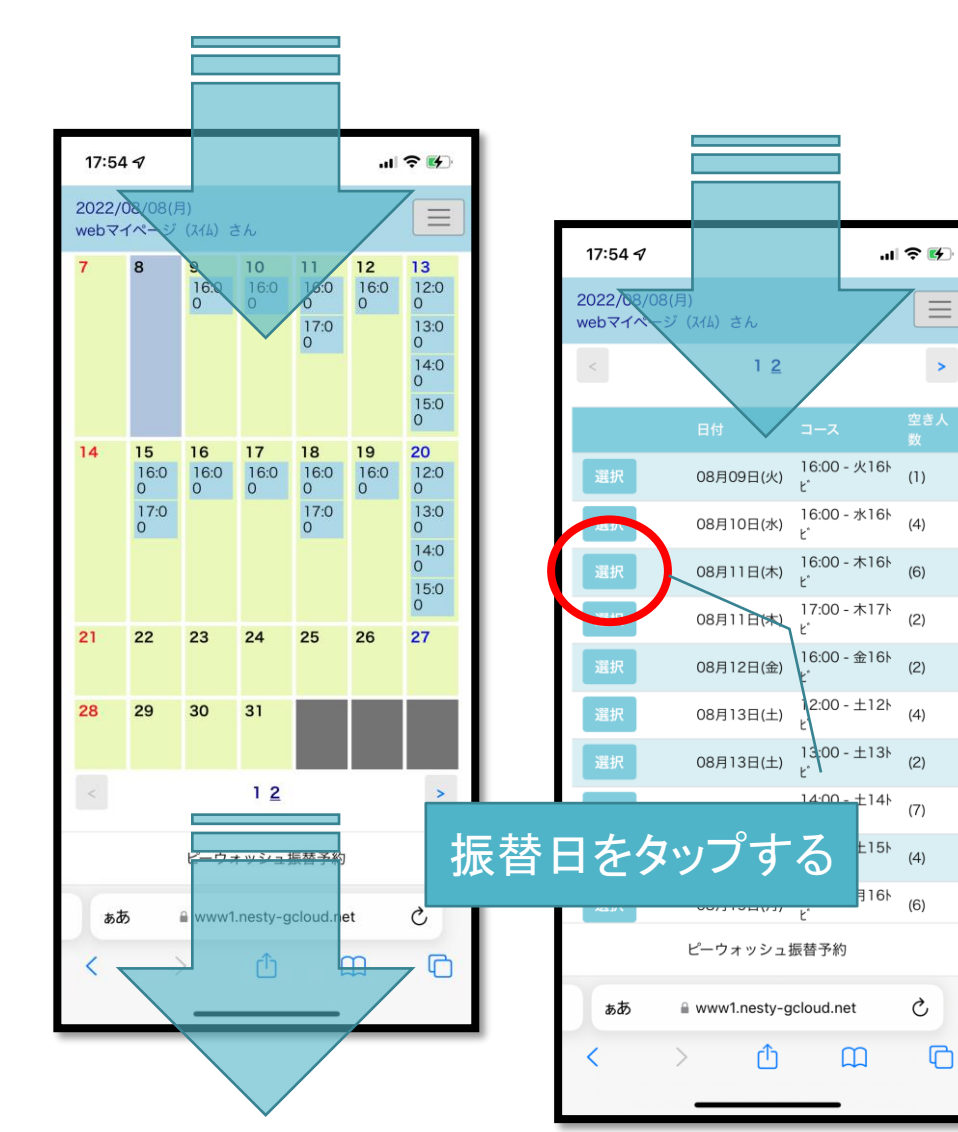

## <u>3</u> -3 振替申請方法

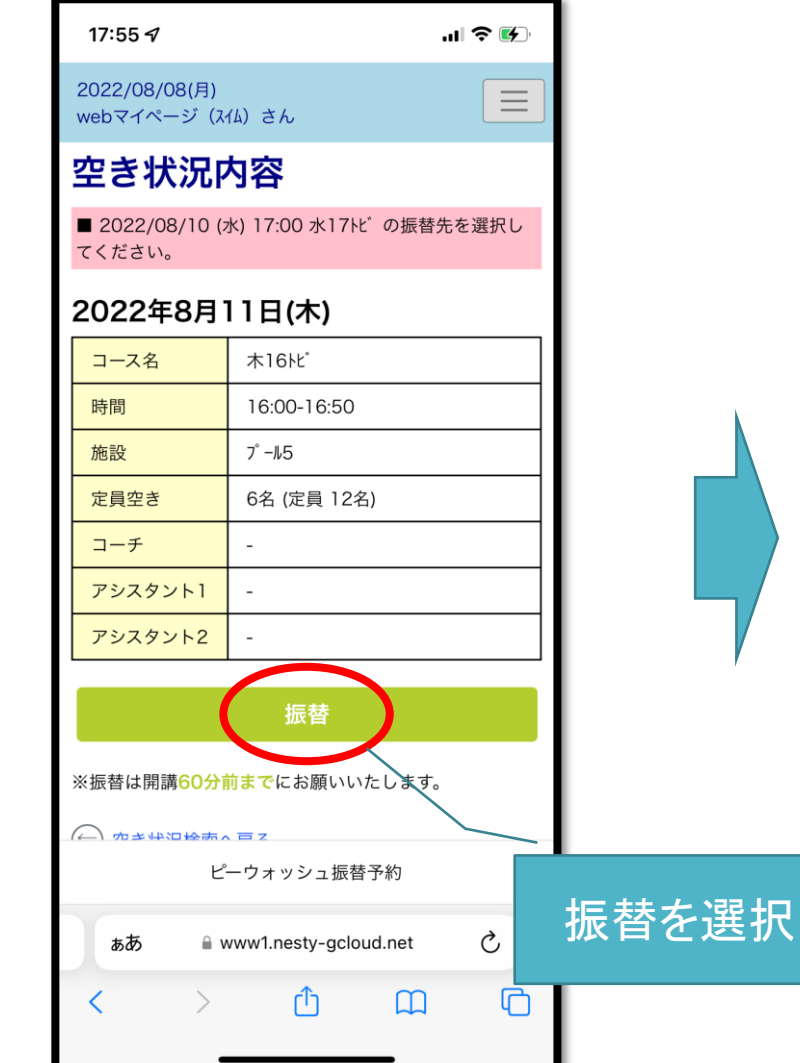

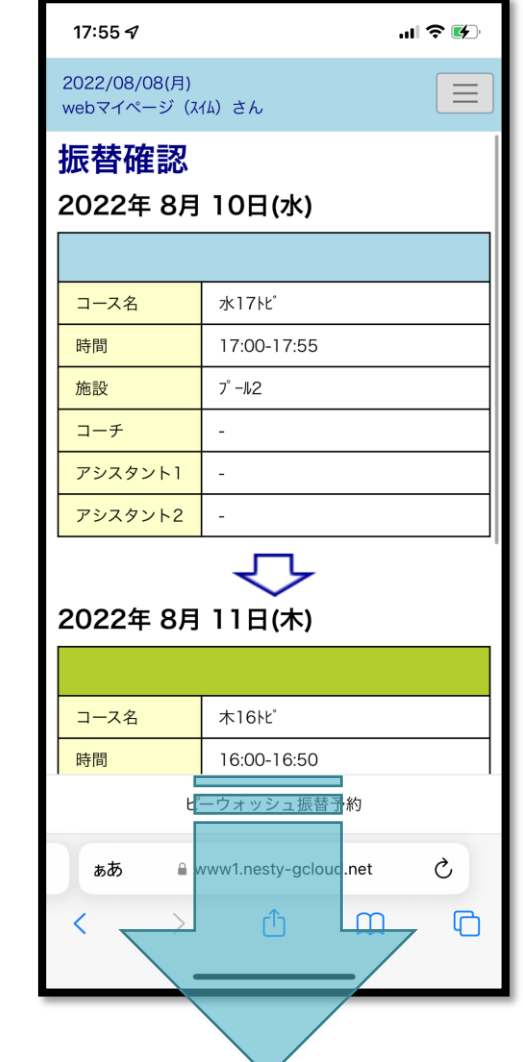

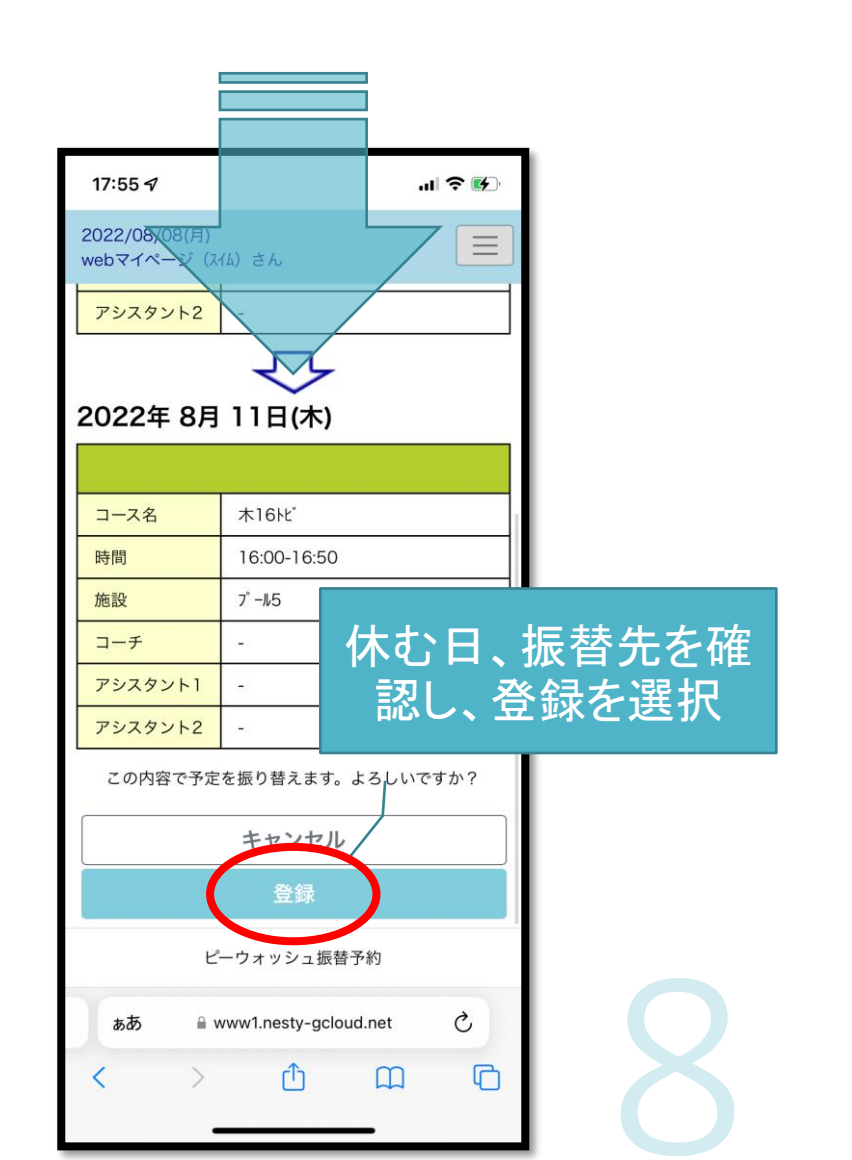

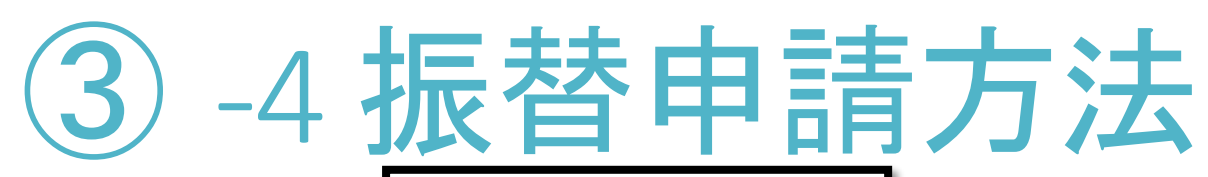

| 17:55 🖈                            | .ıI 奈 ⊮      |  |
|------------------------------------|--------------|--|
| 2022/08/08(月)<br>webマイページ (スイム) さん |              |  |
| 振替確認                               |              |  |
| 予定を変更                              | しました         |  |
| 受講カレンダーよりご                         | 確認ください。      |  |
| 受講カレン                              | ダーへ          |  |
|                                    |              |  |
|                                    |              |  |
|                                    |              |  |
|                                    |              |  |
|                                    |              |  |
|                                    |              |  |
| ピーウォッシュ                            | 振替予約         |  |
| கக ∎ www1.nesty-                   | gcloud.net 💍 |  |
| < > ①                              | n D          |  |
|                                    |              |  |

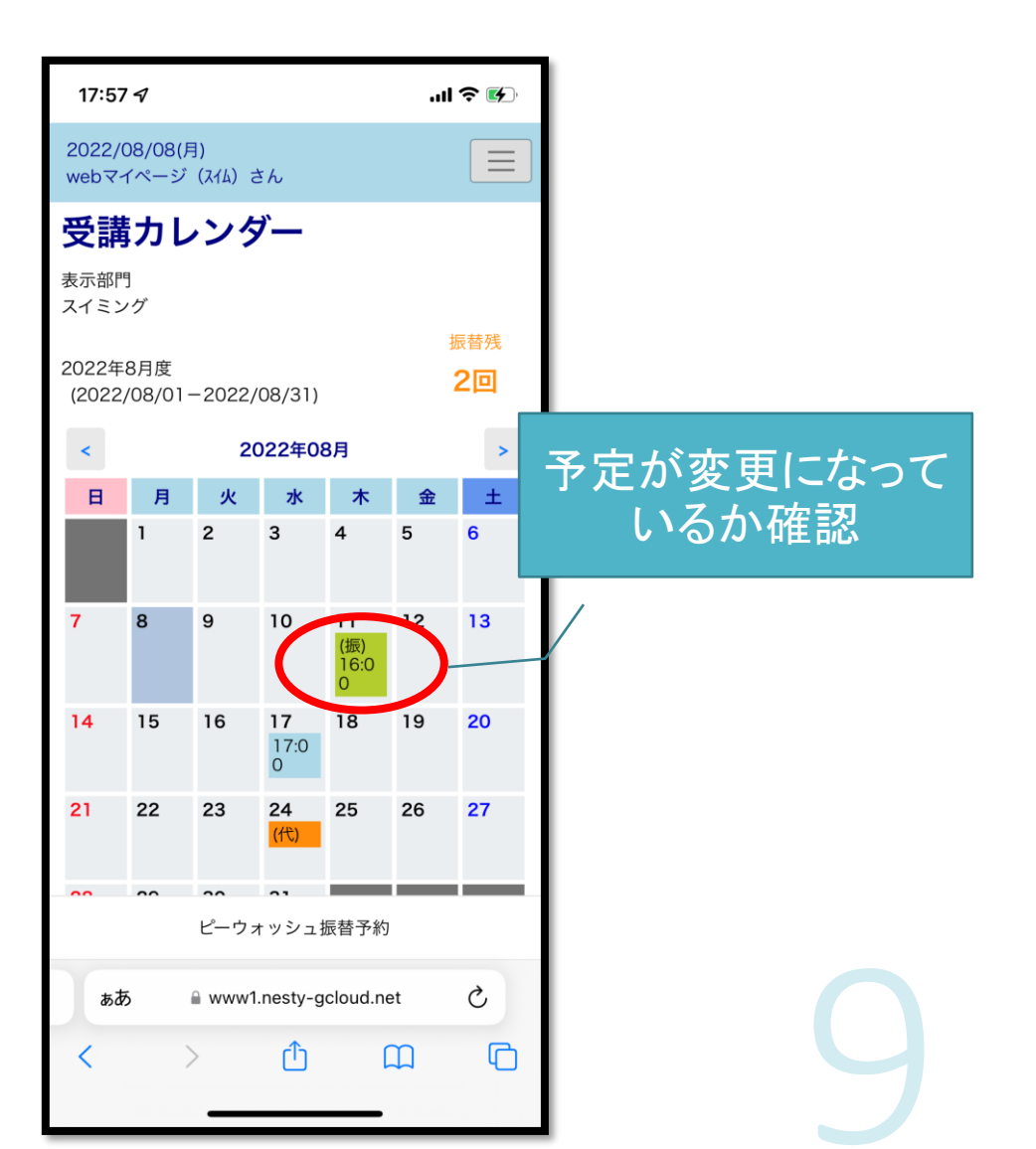

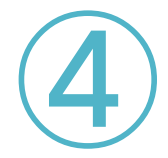

#### 4 -1 お休みの申請方法

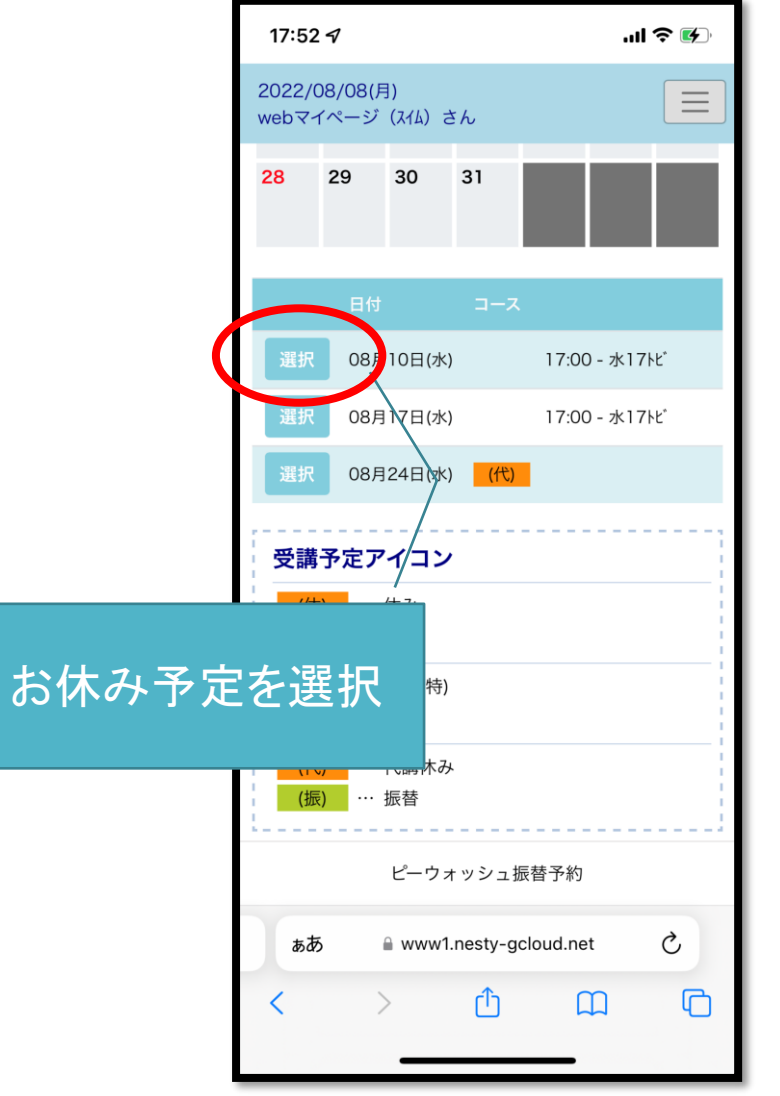

| ※世々1ペータ()               | (仏) さん                     |       |          | webマイページ (スイム) さん |               |     |  |
|-------------------------|----------------------------|-------|----------|-------------------|---------------|-----|--|
| 文調內谷<br>2022年8月         | 10日(zk)                    |       |          | の小の唯言<br>2022年 8月 | 応<br>10日(7k)  |     |  |
|                         |                            |       |          |                   |               |     |  |
| コース名                    | 水17比                       |       |          | コース名              | 水17比*         |     |  |
| 時間                      | 17:00-17:55                |       |          | 時間                | 17:00-17:55   |     |  |
| 施設                      | 7° -112                    |       |          | 施設                | 7°−ル2         |     |  |
| コーチ                     | -                          |       |          | コーチ               | -             |     |  |
| アシスタント1                 | -                          |       |          | アシスタント1           | -             |     |  |
| アシスタント2                 | -                          |       |          | アシスタント2           | -             |     |  |
|                         |                            |       |          | 振替有効期限            | 2022年9月30日(金) |     |  |
|                         | 振替                         |       | ,        | 上記の予定を            | お休みします。よろしいです | -か? |  |
|                         | お休み                        |       |          |                   | キャンセル         |     |  |
| ※振替は開講 <mark>60分</mark> | <mark>前まで</mark> にお願いいたします | t.    |          |                   | TIZEN         |     |  |
| ※お休みは開講 <mark>60</mark> | <mark>分前まで</mark> にお願いいたしま | きす。   |          |                   | 登録            |     |  |
| 七夫                      | キロがよや                      | の追ん   | シューキントナイ |                   | ーウォッシュ振替予約    |     |  |
| 加大百                     | 口小不止                       | ♥ノ└勿□ |          |                   |               |     |  |

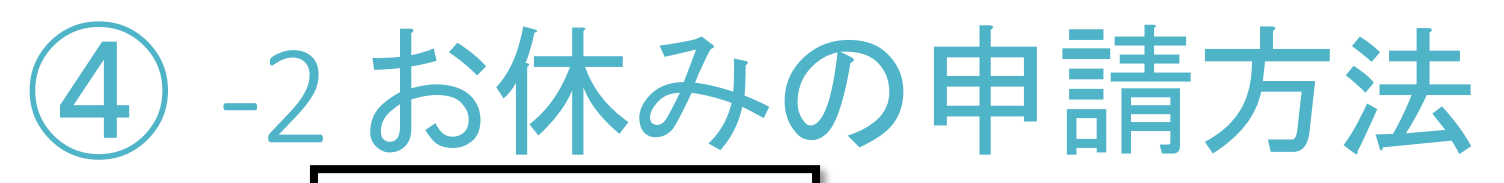

| 18:07          | 11             |                 |                        |               | .1            | ? 🚱              |         |                                |
|----------------|----------------|-----------------|------------------------|---------------|---------------|------------------|---------|--------------------------------|
| 2022/<br>webマ- | 08/08(<br>イペーシ | (月)<br>バ (スイム)  | さん                     |               |               |                  |         |                                |
| 受講             | 訪し             | レン!             | ダー                     |               |               |                  |         |                                |
| 表示部門<br>スイミン   | 門<br>ソグ        |                 |                        |               |               |                  |         |                                |
| 2022年<br>(2022 | 8月度<br>2/08/01 | 1-2022          | 2/08/31)               |               |               | 振替残<br><b>3回</b> |         |                                |
| <              |                | 2               | 2022年0                 | 8月            |               | >                |         |                                |
| B              | 月<br>1         | 火<br>2          | 水<br>3                 | <b>木</b><br>4 | <b>金</b><br>5 | <u>±</u><br>6    |         | 振替日が決まったら、お休み登                 |
| 7              | 8              | 9               | 10<br>(休)              |               | 12            | 13               |         | 球日を選択し振谷申請方法と同様に進めて、振替申請を行います。 |
| 14             | 15             | 16              | <b>17</b><br>17:0<br>0 | 18            | 19            | 20               | , v     |                                |
| 21             | 22             | 23              | 24<br>(代)              | 25            | 26            | 27               |         |                                |
| 28             | 29             | <b>30</b><br>ピー | お                      | 休み            | ょに            | なっ               | ている事を確認 |                                |
| あま             | 6              | ⊜ ww            |                        |               |               |                  |         |                                |
| <              |                | >               | ſ                      |               | m             | C                |         |                                |
|                |                | _               |                        |               |               |                  |         |                                |

### ⑤ -1 振替日の変更方法

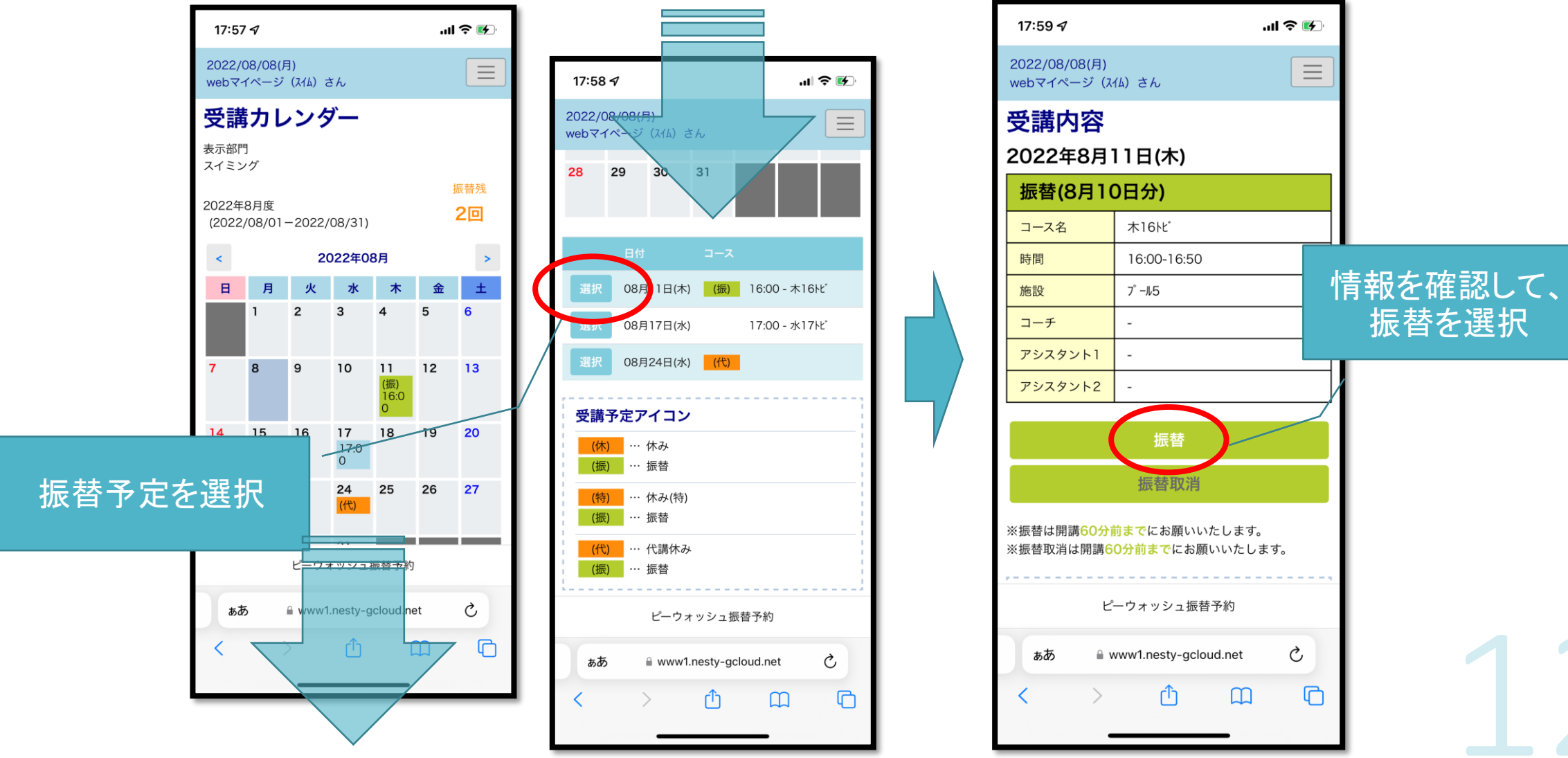

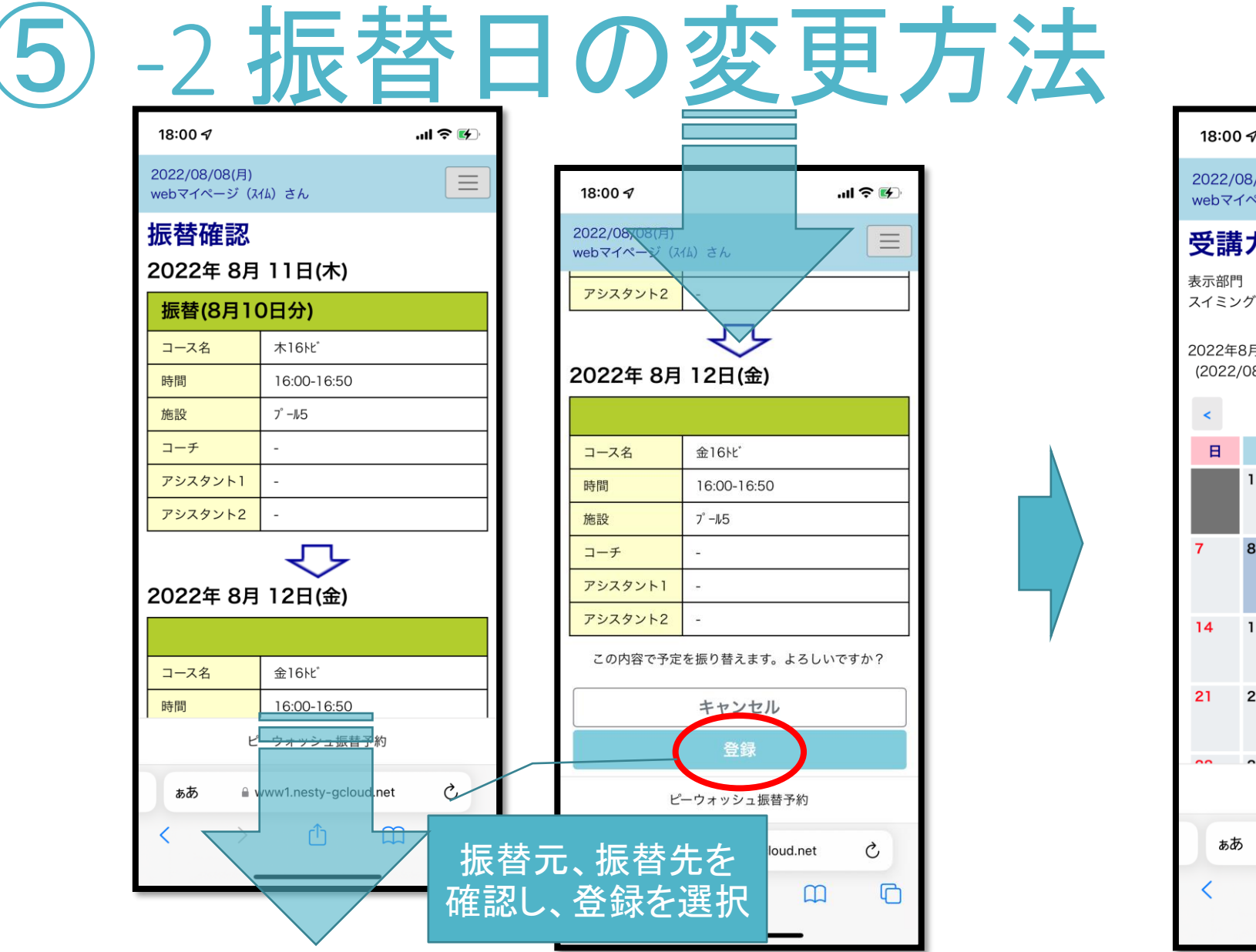

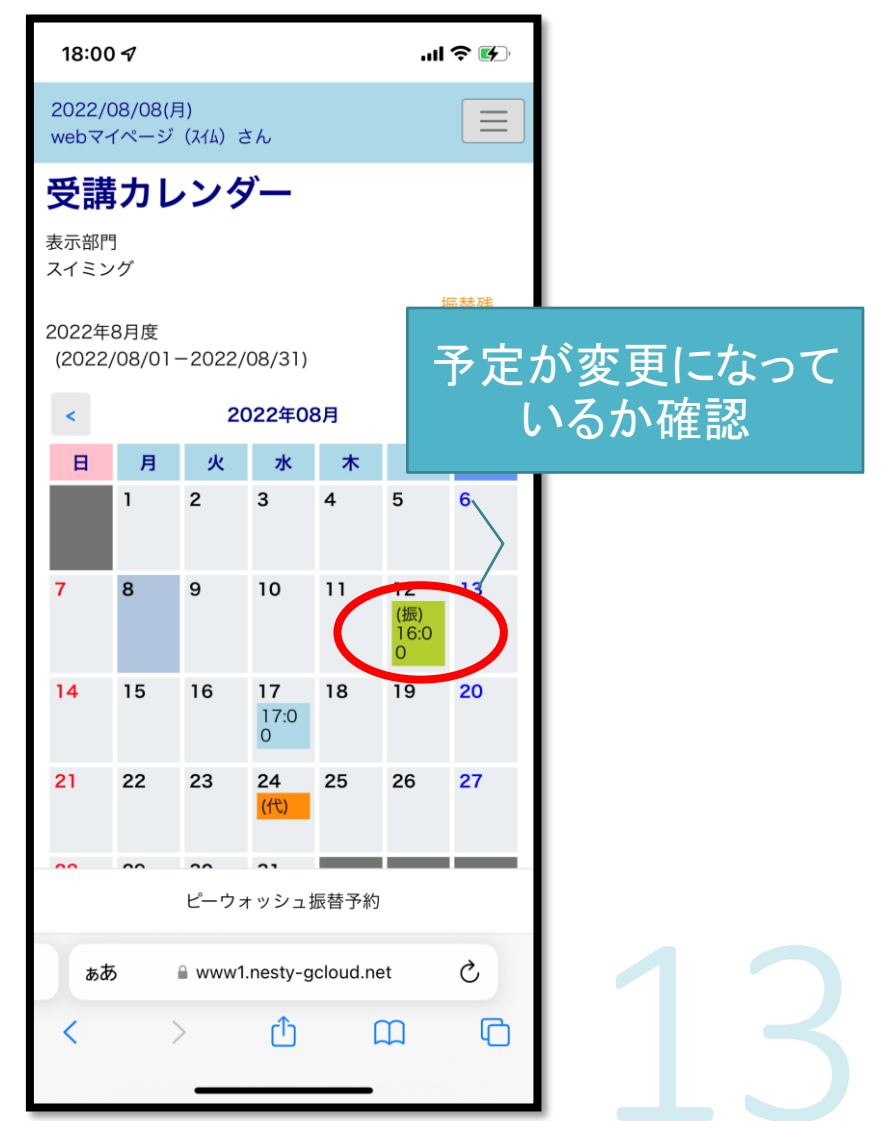

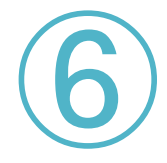

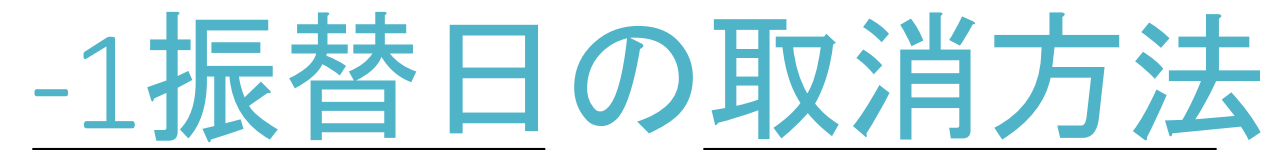

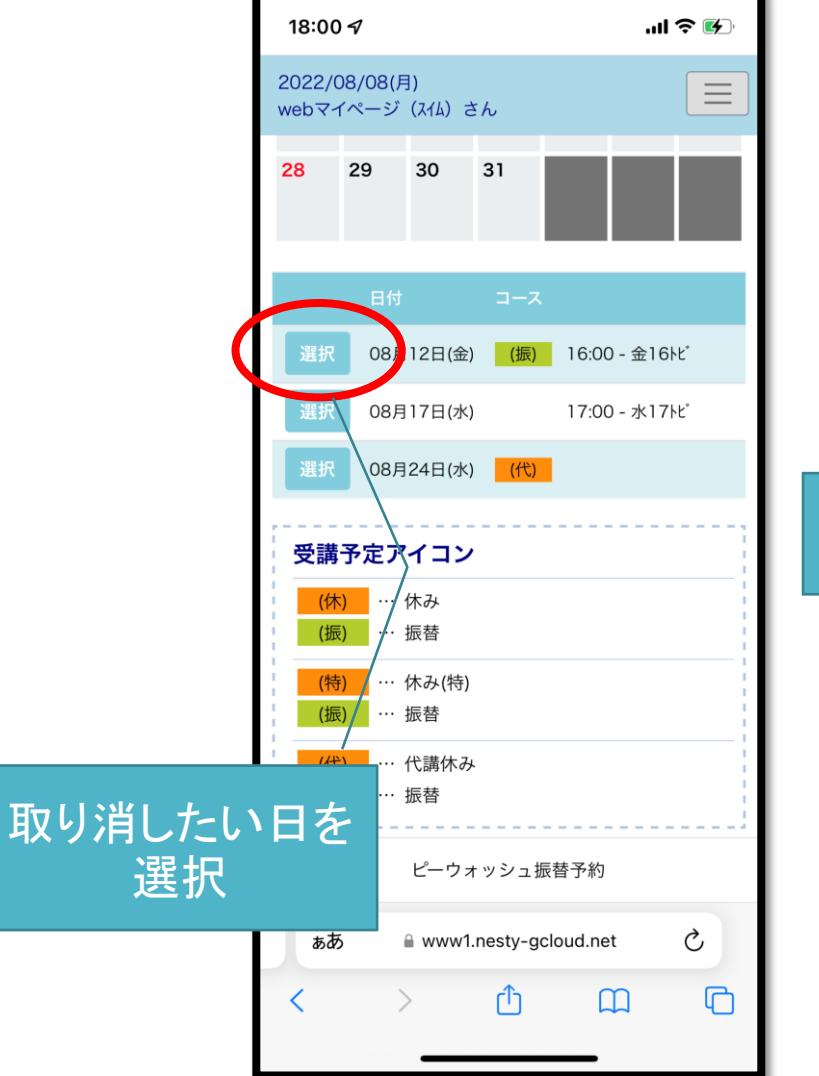

| <b>18:00 イ</b><br>2022/08/08(月)<br>webマイページ(ス | ・小 <b>今 ぼ</b> う | ] | 1<br>20<br>we |  |  |  |
|-----------------------------------------------|-----------------|---|---------------|--|--|--|
| 振替取消码<br>2022年 8月                             | 隺認<br>12日(金)    |   | 表える           |  |  |  |
| 振替(8月10                                       | 0日分)            |   |               |  |  |  |
| コース名                                          | 金16比°           |   | 20<br>(2      |  |  |  |
| 時間                                            | 16:00-16:50     |   |               |  |  |  |
| 施設                                            | 7° −115         |   |               |  |  |  |
| コーチ                                           | -               |   | l i           |  |  |  |
| アシスタント1                                       | -               |   | ы             |  |  |  |
| アシスタント2                                       | アシスタント2 -       |   |               |  |  |  |
| 振替有効期限                                        | 2022年9月30日(金)   |   |               |  |  |  |
| 上記の予定を                                        |                 | 1 |               |  |  |  |
|                                               | キャンセル           |   | 2             |  |  |  |
| 登録                                            |                 |   |               |  |  |  |
| ل                                             | ーウォッシュ振替予約      |   |               |  |  |  |
| 、 「振替取消」を選択して、登録                              |                 |   |               |  |  |  |
| -                                             |                 |   |               |  |  |  |

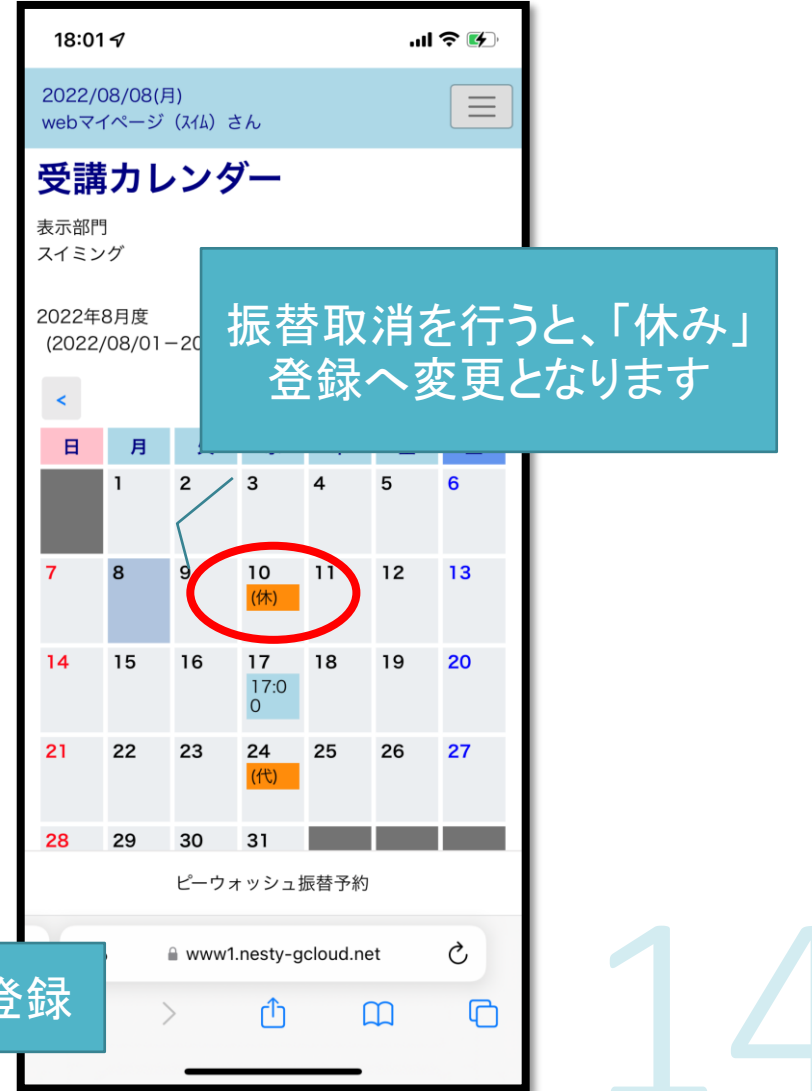

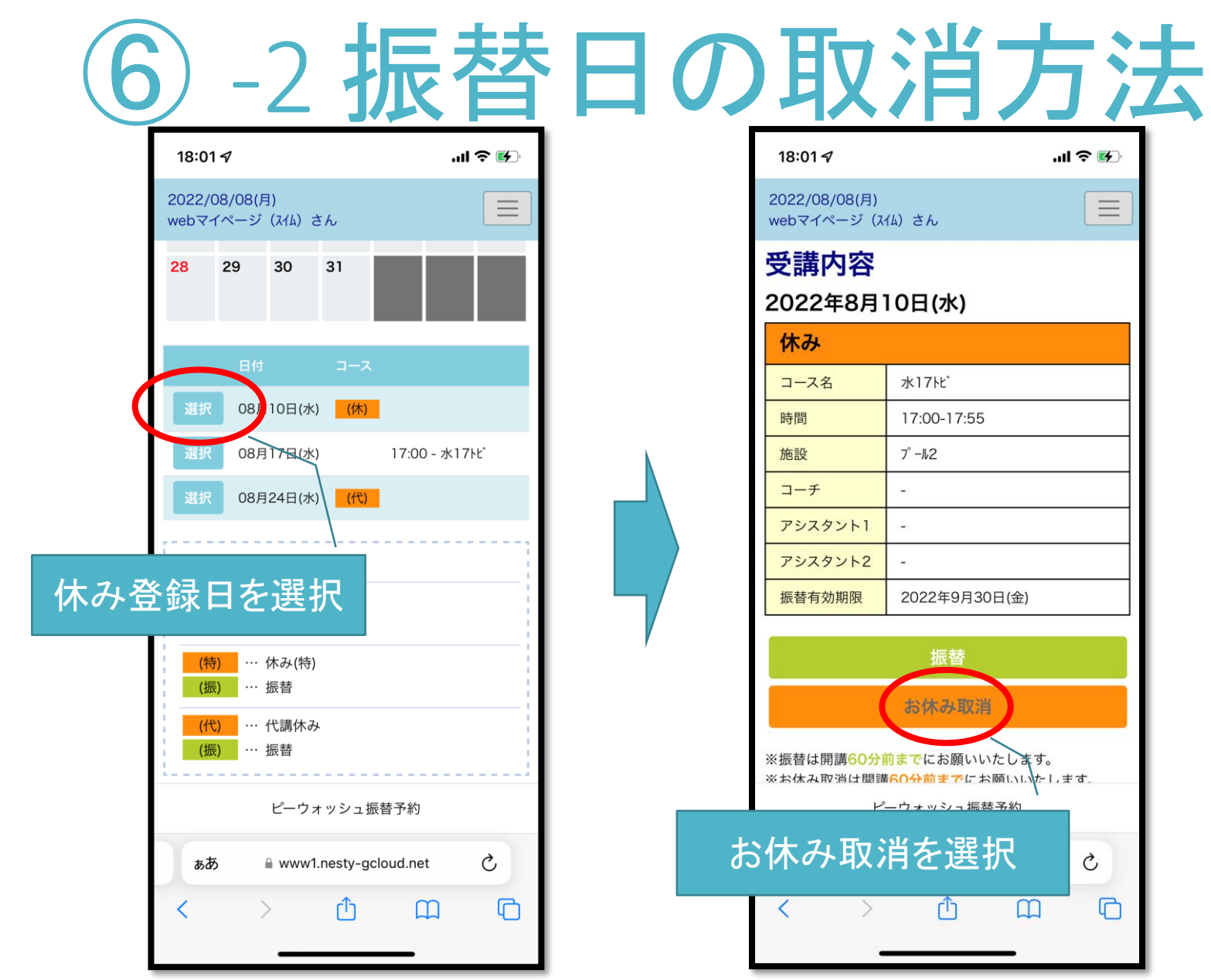

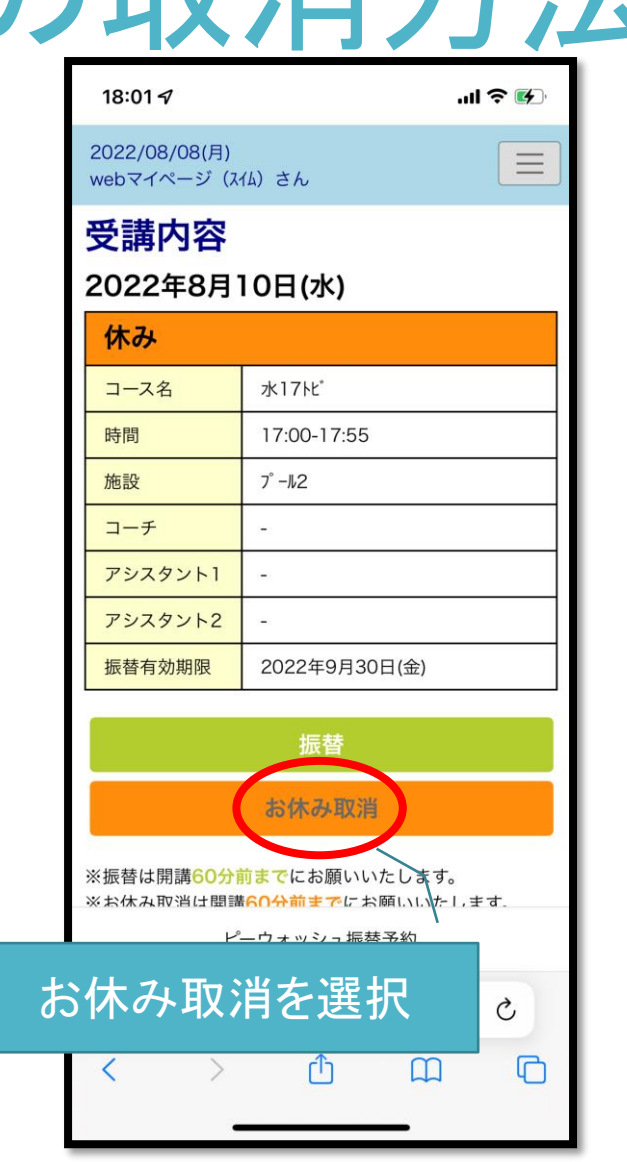

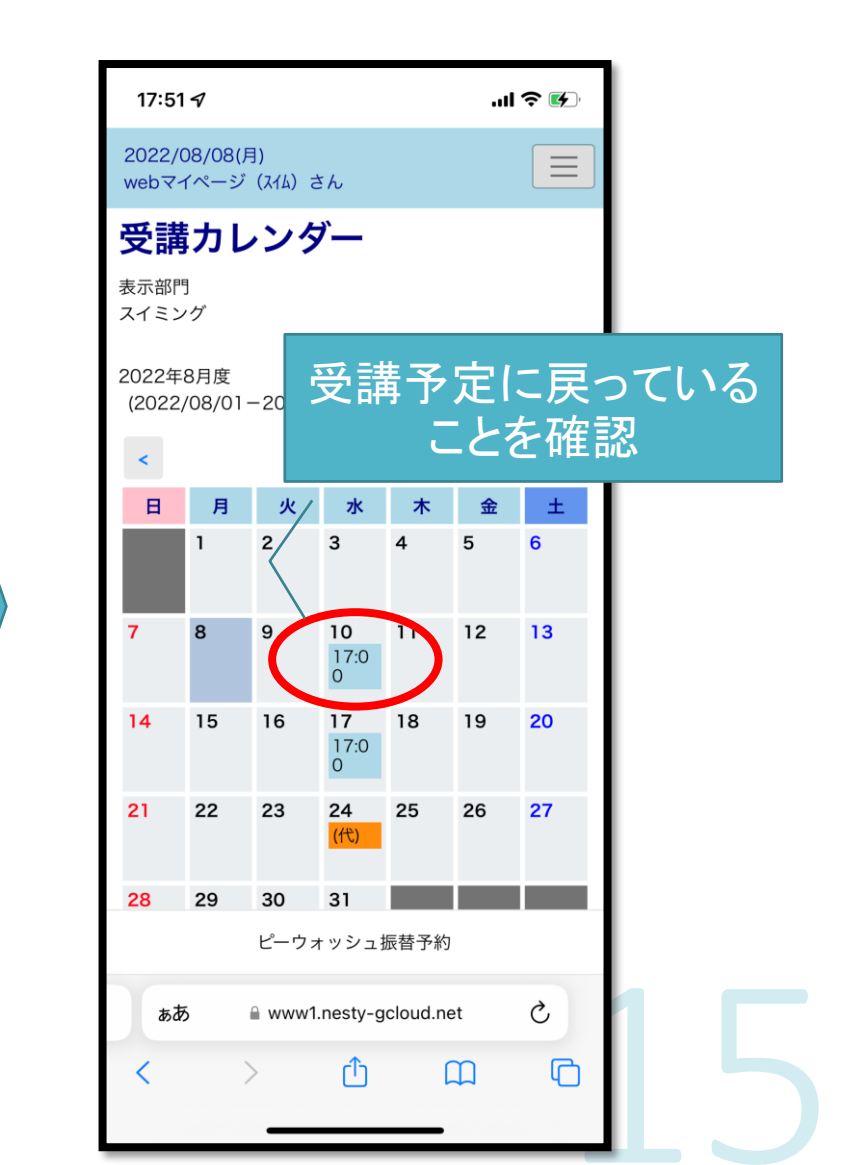